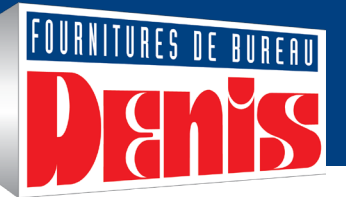

# Modifier votre profil (PDF)

# Modifier mon profil

| C Encre et toner                    | Compte                   |  |
|-------------------------------------|--------------------------|--|
| Bonjour Denis!<br>76585-S (1243422) | Fermer                   |  |
| Magasiner                           | Modifier mon profil      |  |
| Commandes                           | Changer mon mot de passe |  |
| Mon compte                          |                          |  |

- Dans le menu Compte, placez le curseur sur l'onglet Mon compte et sélectionnez l'option Modifier mon profil pour mettre à jour votre profil d'acheteur.
- Assurez-vous que les renseignements de cette page sont exacts.
- La page de votre profil contient 4 sections.

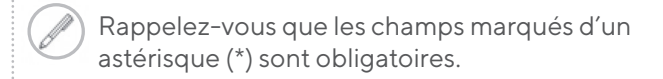

# **Information générales**

- Mettez à jour les champs de la section Informations générales.
- Vous pouvez saisir plus d'une adresse de courriel dans le champ **Adresse courriel secondaire** en les séparant par un point-virgule.
  - Un courriel de confirmation de la commande est envoyé à l'adresse électronique indiquée.

| Modifier mon profil   |                                              |       |
|-----------------------|----------------------------------------------|-------|
| nformations générales | )                                            |       |
| rénom*                | Nom*                                         |       |
| Denis                 | Buyer                                        |       |
| Titre                 | Numéro de téléphone*                         | Poste |
|                       | 11111111                                     |       |
| Langue préférée       | Télécopieur                                  |       |
| Français V            |                                              |       |
| Adresse courriel*     | Adresse courriel secondaire                  |       |
| denis@denis.ca        |                                              |       |
|                       |                                              |       |
|                       |                                              |       |
|                       | Séparez les adresses par un ; si plus d'une. |       |

#### Mode de paiement favori

Modifiez vos renseignements de paiement à partir des choix disponibles dans la liste. Les choix peuvent varier selon la configuration de votre compte.

- L'option **Sur mon compte** fera en sorte que vos achats seront facturés à votre compte et seront payés plus tard par chèque ou par tout autre mode de paiement de votre entreprise.
- L'option **Carte de crédit de compte** facturera vos achats à la carte de crédit fournie précédemment par votre entreprise.
- L'option **Carte de crédit du profil** facturera vos achats sur la carte de crédit que vous inscrirez dans le module inférieur de la section.
- La **Carte de crédit d'envoi** facturera vos achats sur la carte de crédit que vous entrerez lorsque vous passerez à la caisse pour terminer votre commande.

| Informations de paiement et de | e carte de crédit |
|--------------------------------|-------------------|
| Mode de paiement favori        |                   |
| Aucun                          | ~                 |
| Aucun                          |                   |
| Sur mon compte                 |                   |
| Carte de crédit de compte      |                   |
| Carte de crédit du profil      |                   |
| Carte de crédit d'envoi        |                   |

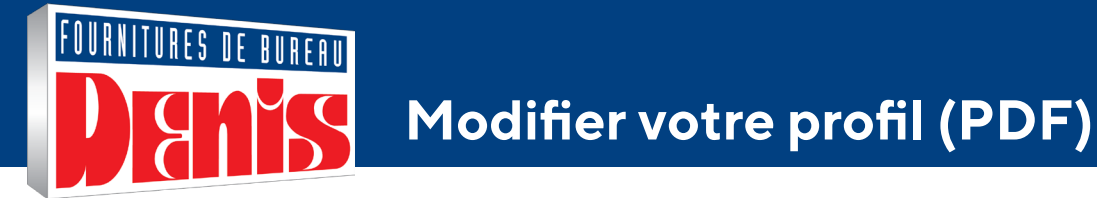

# Enregistrer une carte de crédit dans votre profil

- 1. Dans la liste Mode de paiement favori, sélectionnez Carte de crédit du profil.
- 2. Entrez les renseignements de la carte de crédit dans les champs **Numéro de la carte, Nom du détenteur de la carte** et **Date d'expiration**, puis cliquez sur le bouton **Ajouter la carte** lorsque vous avez terminé.

Vous remarquerez qu'une partie du numéro de carte est cachée. Il s'agit d'une mesure de sécurité générale du système eway pour assurer la confidentialité de vos renseignements sensibles.

| 1ode de paiemen                                       | it favori                 |                  |                   |         |
|-------------------------------------------------------|---------------------------|------------------|-------------------|---------|
| Aucun                                                 |                           | ~                |                   |         |
| Туре                                                  | Numéro                    | Nom du détenteur | Date d'expiration | Actions |
| Visa                                                  | 4111 **** **** 1111       | Denis Buyer      | 06/25             | 卣       |
| Numéro de la ca                                       | urte*                     |                  |                   |         |
| Numéro de la ca<br>Nom du détente                     | urte"<br>uur de la carte" |                  |                   |         |
| Numéro de la ca<br>Nom du détente                     | urte*<br>sur de la carte* |                  |                   |         |
| Numéro de la ca<br>Nom du détente<br>Date d'expiratio | urte"<br>uur de la carte" |                  |                   |         |

#### Supprimer une carte de crédit

Pour supprimer une carte de crédit expirée ou une carte que vous n'utilisez plus, cliquez sur la corbeille de la carte à supprimer.

- Pour des raisons de sécurité, l'information de carte de crédit ne peut être modifiée; vous devez supprimer la carte et l'entrer de nouveau.
- Une carte marquée comme **Partagée** ne peut pas être supprimée, car elle appartient à un autre acheteur qui la partage avec vous.
- Les renseignements de cette carte sont confidentiels et vous ne pouvez pas les consulter, les modifier ou les supprimer.

| Туре       | Numéro              | Nom du détenteur | Date d'expiration | Actions  |
|------------|---------------------|------------------|-------------------|----------|
| MasterCard | 5454 **** **** 5454 | Denis            | 06/25             | ti e     |
| Visa       | 4111 **** **** 1111 | Karl Finer       | 05/25             | Tartagée |

Pour en savoir plus sur la fonction administrative de partage des cartes de crédit, consultez le Guide PDF Partager une carte de crédit.

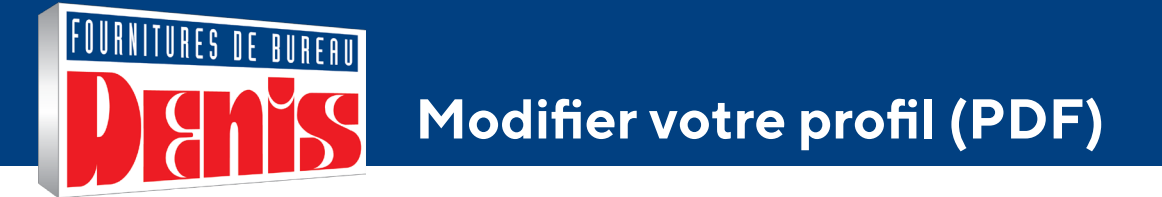

### Paramètres

Passez en revue les différents paramètres pour personnaliser votre séance de magasinage.

- Envoyer une confirmation de commande par courriel?
  - Cette option vous permet de bloquer l'envoi de tous les courriels relatifs aux commandes, y compris les confirmations de commande.

Veuillez noter que le courriel de réinitialisation du mot de passe n'est pas affecté.

- · Réglage d'historique des commandes par défaut
  - Cette option vous permet de limiter l'affichage des commandes soumises à 30, 60, 90 ou 180 jours.
- Fusionner les mêmes produits sur une seule ligne dans le panier?
  - Cette option affiche chaque nouvel article sur une rangée du panier ou augmente la quantité commandée pour des produits identiques.
- · Afficher le dernier produit ajouté au panier en premier?
  - Cette option vous permet de définir l'ordre d'affichage des produits ajoutés au panier.
- · Afficher la page de sélection de compte
  - Cette option active ou désactive la fonction qui vous permet de sélectionner des comptes et d'ajouter des favoris lorsque vous ouvrez une session.

| Réglages                                                          |                                                           |
|-------------------------------------------------------------------|-----------------------------------------------------------|
| Envoyer une confirmation de commande par courriel ?               | Afficher le dernier produit ajouté au panier en premier ? |
| Oui                                                               | Oui V                                                     |
| Réglage d'historique des commandes par défaut                     | Afficher la page de sélection de compte                   |
| 60 jours d'historique de commandes                                | Non V                                                     |
| Fusionner les mêmes produits sur une seule ligne dans le panier ? |                                                           |
| Non                                                               | ,                                                         |

# Intégration des fournisseurs

Modifier les statuts des ententes concernant l'accès aux sites des fournisseurs par l'intermédiaire d'eway.

- Lorsque cette case est cochée pour un fournisseur, cela signifie que vous avez accepté les modalités du site du fournisseur concerné.
- Un module de demande d'entente s'affiche lorsque vous sélectionnez des catégories de produits spécifiques, comme des solutions d'impression personnalisées et des timbres.
- En décochant la case d'un fournisseur, vous retirez votre consentement à l'entente.

| Intégration fournisseurs                                                                  | 3                                                                                                    |                                                                  |
|-------------------------------------------------------------------------------------------|----------------------------------------------------------------------------------------------------|------------------------------------------------------------------|
| <ul> <li>La liste ci-dessous représente le<br/>Vous devrez accepter l'accord d</li> </ul> | es sites de fournisseurs tiers disponibles pour vous<br>l'utilisation pour chacun de ces fournisseurs avant | connecter via eway.<br>de vous connecter au site du fournisseur. |
| Entente acceptée                                                                          | Nom du fournisseur                                                                                          | Date entente acceptée                                            |
|                                                                                           | вст                                                                                                    |                                                                  |
|                                                                                           | Sterling Stamps                                                                                             |                                                                  |

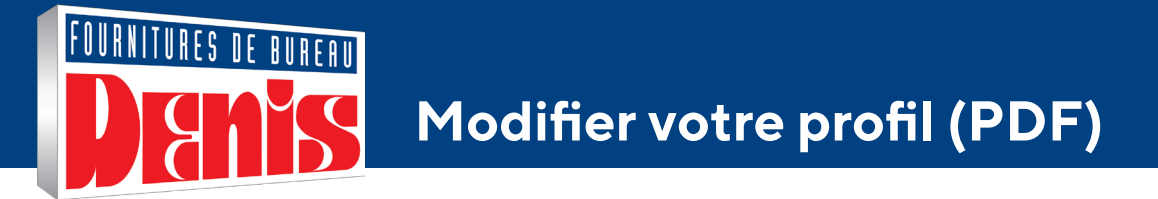

#### Changer le mot de passe

1. Cliquez sur le bouton Changer mon mot de passe pour le mettre à jour.

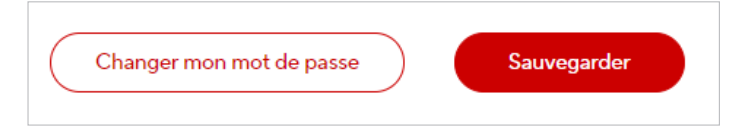

- 2. Entrez votre mot de passe actuel, c'est-à-dire le mot de passe que vous avez utilisé pour ouvrir la session en cours.
- 3. Entrez un nouveau mot de passe
- 4. Confirmez le nouveau mot de passe que vous venez d'entrer.
  - Respectez les critères suivants pour que votre mot de passe soit valide.
    - Minimum de 7 caractères
    - Différent du nom d'utilisateur
    - Sensible à la casse
    - Différent du précédent.
- 5. Cliquez sur le bouton Mettre à jour.

| Mot de passe actuel Nouveau mot de passe Confirmer le nouveau mot de passe |  |  |
|----------------------------------------------------------------------------|--|--|
| Nouveau mot de passe<br>Confirmer le nouveau mot de passe                  |  |  |
| Confirmer le nouveau mot de passe                                          |  |  |
|                                                                            |  |  |
|                                                                            |  |  |

#### Sauvegarder vos renseignements

1. Cliquez sur Sauvegarder pour mettre à jour les renseignements de votre profil et continuer à magasiner.

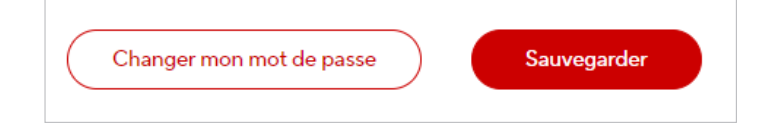